# SIRECOM LA

Guida al caricamento

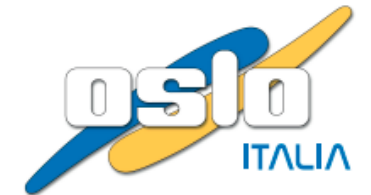

### ACCESSO AL PORTALE REGIONALE

Usare il link https://sirecom.ruparpiemonte.it/portale/

Il sistema propone la seguente schermata. Scegliere l'opzione «Sistema Piemonte» e cliccare sul pulsante «Accedi»

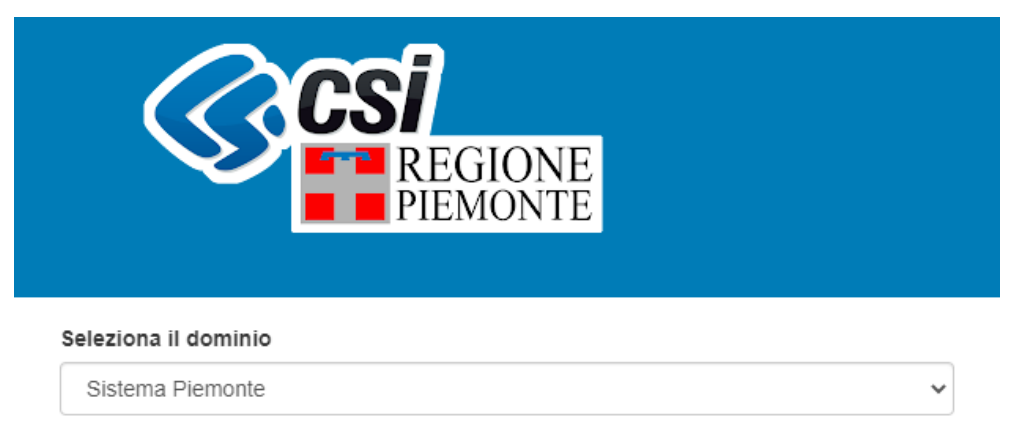

Accedi

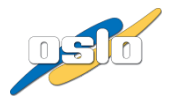

# Rilevazioni - Aziende

Informazioni generali

| REGIONE<br>PIEMONTE                              |                        |      |                  |          |            |
|--------------------------------------------------|------------------------|------|------------------|----------|------------|
| 🖂 Bacheca Messaggi                               |                        |      |                  |          |            |
| 🕒 Analisi Dati                                   |                        |      |                  |          |            |
|                                                  |                        |      | Ce               | erca     | ٩          |
| <b>2023</b> - periodo: 2023                      |                        |      |                  |          |            |
| LA_2023 ALLEGATO1 - TEST                         | 1/03/2025              | ;    |                  |          | •          |
| LA_2023 CONSOLIDAMENTO                           | 1/03/2025              | ;    |                  |          | ۵          |
| Modello LA 2023 - TEST                           | 31/03/2025             | ;    |                  |          | ۵          |
| Azienda File                                     |                        | Id   | Data invio       | Esito    | Definitivo |
| 🗯 🔥 🕹 LA - Allegato I - Azienda 010206.xlsm - 91 | 32.xlsm                | 9151 | 26/02/2025 11:59 |          |            |
| 💼 🔥 🕹 LA - Modello di totalizzazione ministerial | e - Azienda 010301.xls | 9130 | 21/02/2025 18:16 | <b>~</b> | 0          |
| ASL 600 📥 LA - Modello 010301 2022 upload OK qua | dratura.xlsm           | 8933 | 03/02/2025 13:35 |          | 0          |
| 🗈 🔺 LA - Modello 010301 2022 upload OK qua       | dratura.xism           | 8931 | 03/02/2025 13:22 |          |            |

- Se la RILEVAZIONE è attiva, è visibile il pulsante per il caricamento dei file 
   ossono essere selezionati dalle proprie cartelle oppure è possibile trascinarli sopra l'icona (drag & drop).
- La data di scadenza di un invio è indicata allo stesso livello della RILEVAZIONE (es. 31/03/2025).
- L'icona in consente il download del tracciato «modello» per la Rilevazione.

## Rilevazioni - Aziende

Caricare un documento

| G                 | REGIONE<br>PIEMONTE                           |                      |      |                  |       |            |
|-------------------|-----------------------------------------------|----------------------|------|------------------|-------|------------|
| 🖂 Bacheca Me      | essaggi                                       |                      |      |                  |       |            |
| 🕻 Analisi Dati    |                                               |                      |      |                  |       |            |
|                   |                                               |                      |      |                  | Cerca | Q          |
| 2023 - periodo: 2 | 2023                                          |                      |      |                  |       |            |
| ✓ ► LA_2023 A     | ALLEGATO1 - TEST                              | 1/03/2025            |      |                  |       | •          |
| LA_2023 0         | CONSOLIDAMENTO                                | 1/03/2025            |      |                  |       | ٩          |
| Modello L         | A 2023 - TEST                                 | 1/03/2025            |      |                  |       | 4          |
| Azienda           | File                                          |                      | ld   | Data invio       | Esito | Definitivo |
| 📋 ASL 000         | 🛓 LA - Allegato I - Azienda 010206.xlsm - 913 | 2.xlsm               | 9151 | 26/02/2025 11:59 |       |            |
| asl.000           | 📩 LA - Modello di totalizzazione ministeriale | - Azienda 010301.xls | 9130 | 21/02/2025 18:16 |       | 0          |
| 💼 🗛 SL 000'       | LA - Modello 010301 2022 upload OK quad       | iratura.xism         | 8933 | 03/02/2025 13:35 |       | 0          |
| C ASL 000         | LA - Modello 010301 2022 upload OK quad       | ratura.xism          | 8931 | 03/02/2025 13:22 | A Int |            |

- I file devono essere nel formato xlsm.
- Dopo aver effettuato la selezione del file da caricare, il documento scelto comparirà nell'elenco dei caricamenti effettuati e partirà una verifica del contenuto dei file.
- Se il file inviato non conterrà errori o segnalazioni, il documento sarà etichettato come «definitivo» e potranno essere eseguiti i calcoli necessari alla produzione della reportistica.
- Finché la rilevazione sarà aperta, sarà possibile inserire ulteriori file fino al termine data di scadenza

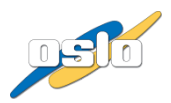

# Rilevazioni - Aziende

Tipi di esito

| REGIONE<br>PIEMONTE                                 |                    |      |                  |          |            |
|-----------------------------------------------------|--------------------|------|------------------|----------|------------|
| 🖂 Bacheca Messaggi                                  |                    |      |                  |          |            |
| 🗬 Analisi Dati                                      |                    |      |                  |          |            |
|                                                     |                    |      |                  | Cerca    | Q          |
| <b>2023</b> - periodo: 2023                         |                    |      |                  |          |            |
| LA_2023 ALLEGATO1 - TEST                            | 1/03/2025          |      |                  |          | ۵          |
| LA_2023 CONSOLIDAMENTO                              | 1/03/2025          |      |                  |          | ۵          |
| Modello LA 2023 - TEST                              | 1/03/2025          |      |                  |          | 4          |
| Azienda File                                        |                    | ld   | Data invio       | Esito    | Definitivo |
| ▲ LA - Allegato I - Azienda 010206.xlsm - 9132      | .xlsm              | 9151 | 26/02/2025 11:59 |          |            |
| 🗈 🔥 🕹 LA - Modello di totalizzazione ministeriale - | Azienda 010301.xls | 9130 | 21/02/2025 18:16 |          | Ø          |
| 🗴 🔺 LA - Modello 010301 2022 upload OK quadra       | atura.xlsm         | 8933 | 03/02/2025 13:35 | <b>1</b> | 0          |
| 🗈 🗛 🕹 🗛 - Modello 010301 2022 upload OK quadra      | atura.xism         | 8931 | 03/02/2025 13:22 |          |            |

- Dopo il caricamento del file e l'esecuzione dei controlli di integrità possono essere restituiti i seguenti esiti:
- Il tracciato non contiene errori né segnalazioni
- Il tracciato contiene segnalazioni

🔼 🔟 🛛 Il tracciato contiene errori

- Azienda non compatibile con utente che effettua caricamento
- Il tracciato è vuoto o il formato del file non è compatibile
- 🔟 🔟 Le icone consentono la verifica degli errori o delle segnalazioni

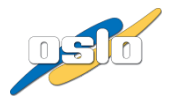

## Informazioni sul tracciato

- Al caricamento di un upload è previsto:
  - Verifica dei controlli formali (coerenza dei campi di rilevazione, formato numerico valido e ass enza di valori negativi)
  - $\,\circ\,$  Verifica di quadratura
- ATTENZIONE: Se si copiano i valori da un applicativo o da un diverso file assicurarsi che nelle celle del nuovo file da importare in SIRECOM sia visualizzato il valore che si vuole importare. Verrà acquisito <u>il valore visualizzato nella cella</u> e non quello della barra della formula.

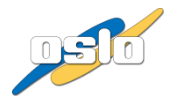

### Schema caricamento upload LA

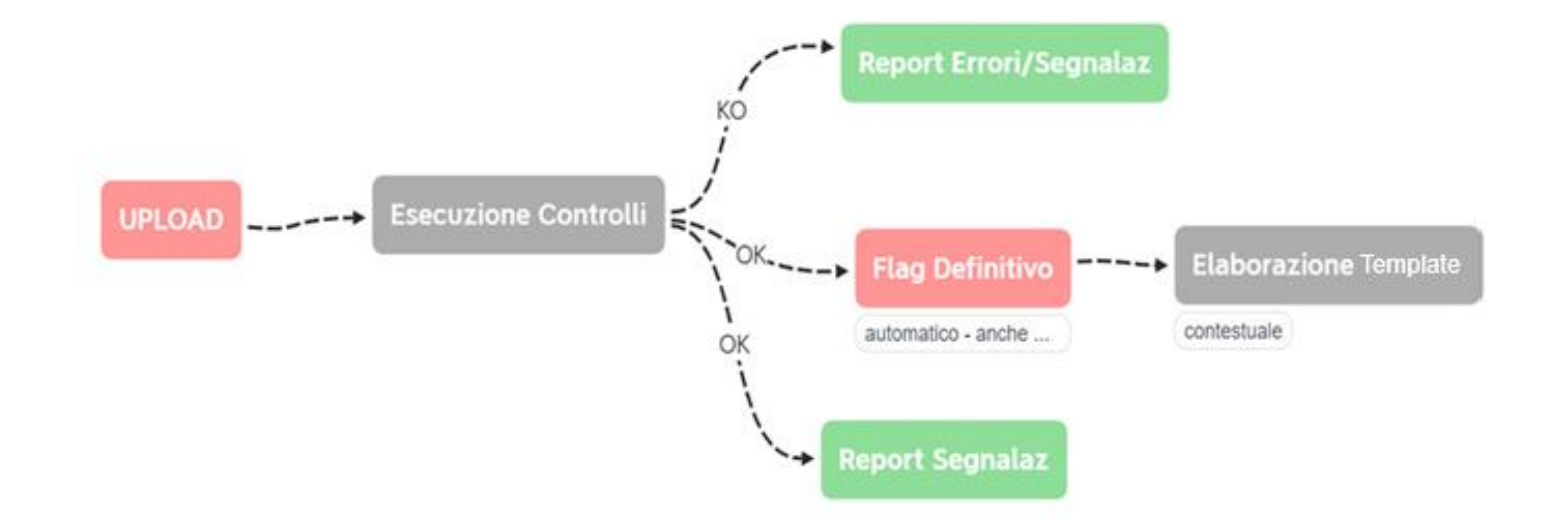

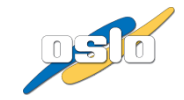

### Rilevazioni - REPORTISTICA

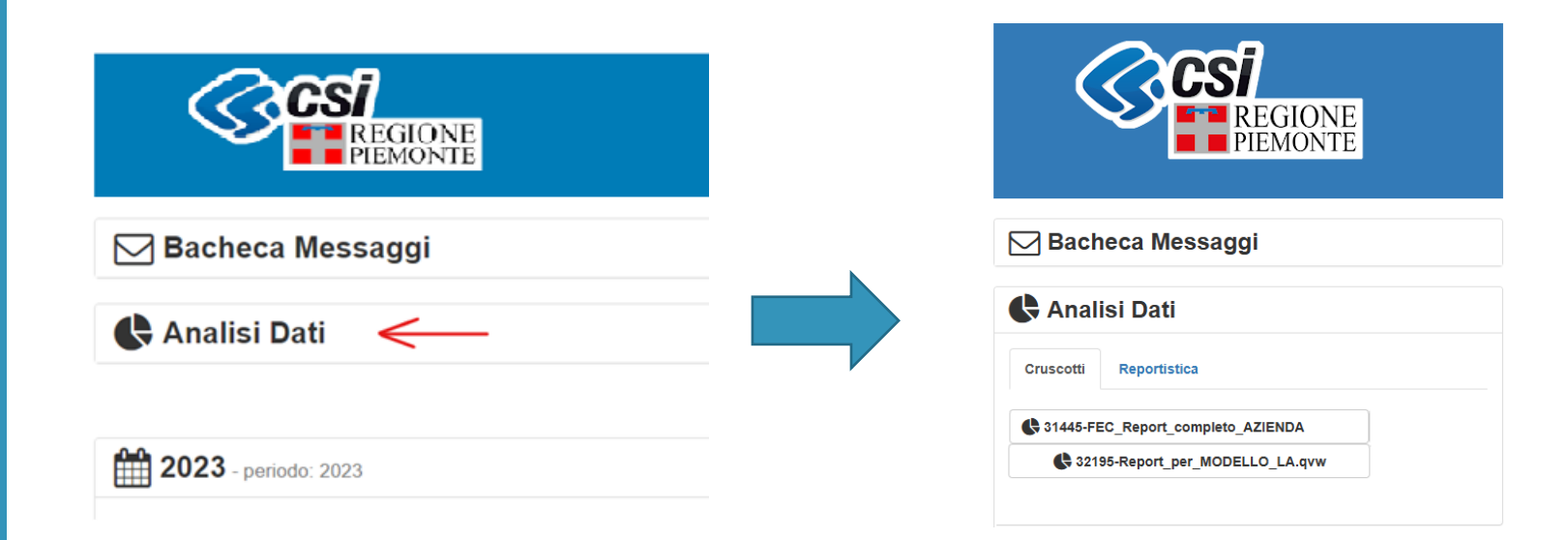

Espandendo l'area «Analisi dati» è possibile verificare i report messi a disposizione.

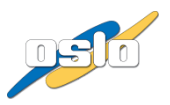

### Bacheca messaggi

| 🖂 Bacheca Messaggi 🛭 🕥 🛛 🛁                                              | ROSSO: Nuovi messaggi urgenti      |
|-------------------------------------------------------------------------|------------------------------------|
|                                                                         | GRIGIO: Nuovi messaggi non urgenti |
| Attivi Scaduti                                                          |                                    |
| 28/10/2021 Messaggio                                                    | Messaggio urgente da leggere       |
| 29/10/2021 Messaggio                                                    | Messaggio non urgente da leggere   |
| 28/10/2021 Magazagia                                                    | Messaggio letto                    |
| utimo mese utimi 3 mesi utimi 6 mesi utimo anno<br>26/10/2021 Messaggio |                                    |
| 26/10/2021 Messaggio                                                    | Messaggio del 29/10/2021           |
| 12/10/2021 Messaggio                                                    | Massagia                           |
|                                                                         | messaggio                          |
|                                                                         | Attivo fino al 05/11/2021          |
| Ę                                                                       | Chiud                              |

- VISUALIZZAZIONE MESSAGGI: Cliccare sulla bacheca per aprire e visualizzare l'elenco dei messaggi. Se sono presenti messaggi urgenti la bacheca si presenterà già aperta. Inoltre le icone colorate indicano quanti messaggi nuovi (urgenti e non) ci sono da leggere.
- Messaggi ATTIVI e SCADUTI: Nell'area «attivi» sono visibili i messaggi la cui data di validità non è ancora scaduta e quelli che non presentano scadenza; mentre nella parte «scaduti», sono visibili i messaggi la cui data di validità è scaduta. Possono essere filtrati per i periodi indicati.

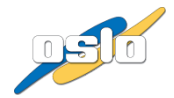

## Modello LA

 Nelle rilevazioni relative al Modello LA è presente un'icona che consente di accedere al template da compilare

| Modello LA 2022 - TEST |
|------------------------|
|------------------------|

 Cliccando sull'icona indicata si aprirà un modale in cui l'utente potrà decidere se aggiornare i dati del modello oppure fare il download del template.

| Template Modello LA                                                  |                  |                    |       |        |
|----------------------------------------------------------------------|------------------|--------------------|-------|--------|
| ASL 000<br>File                                                      | Data creazione   | Data aggiornamento | Esito |        |
| LA - Modello di totalizzazione ministeriale - Azienda<br>010000.xIsm | 17/12/2024 10:34 | 06/03/2025 16:06   | • 3   |        |
|                                                                      |                  |                    |       | Chiudi |

L'icona ermette di aggiornare il Template all'ultimo CE definitivo

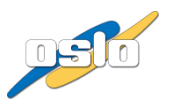

# Modello LA, informazioni sui file

- Ogni file template è composto da:
  - Fogli rappresentanti il MODELLO da caricare (LA, Allegato 1, Consolidamento, Allegato 3)
  - Una base dati necessaria per il funzionamento dei campi controllo:
    - Dati compilati delle rilevazioni CONSUNTIVO di CE (dati definitivi) dello stesso anno di riferimento del Modello da compilare
- Ogni template non può essere modificato nella struttura, è consentita la modifica delle sole celle editabili per poterne compilare i valori richiesti
- E' consentito modificare le dimensioni delle colonne e delle righe

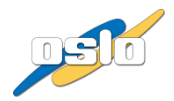

# LA, istruzioni operative (1)

#### FASE "INIZIALE"

 Nella fase iniziale è necessario aggiornare il template, allineando il file all'ultimo CE definitivo, per sincronizzare il contenuto del modello con i dati delle rilevazioni CE <u>caricati sino a quel momento</u> (necessari per i controlli all'interno del file)

#### FASI "SUCCESSIVE"

- Dopo aver compilato (anche parzialmente) i dati, occorre effettuarne l'upload nel portale affinché vengano salvate le compilazioni.
- Nel caso siano state caricate nuove versioni di Bilancio CE occorre poi aggiornare il template ed effettuarne l'upload sul portale
- Qualora l'utente ritenga di dover aggiornare il modello a seguito di variazioni di CE oppure per completare la compilazione del modello deve cliccare sul pulsante di aggiornamento dei dati per scaricarne poi la versione più recente
- L'aggiornamento del template per sincronizzare i valori di CE produrrà un file excel contenente anche i dati di modello LA caricati nel portale sino a quel momento
- Il processo può/deve essere re-iterato fino al termine della scadenza

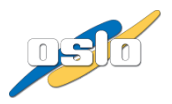

# LA, istruzioni operative (2)

- Nel foglio parametri di ciascun template sono presenti i seguenti dati:
  - > AZIENDA: Rappresenta il codice azienda per cui si sta caricando
  - > ANNO: Anno di caricamento
  - **MODELLO**: Rappresenta il tipo modello per cui si sta caricando (LA, ALLEGATO\_1, CONSOLIDAMENTO, ALLEGATO\_3)
  - **FLUSSO**: Valorizzato con LA
  - VERSIONE: Rappresenta il numero di versione di modello che si sta caricando (ad esempio, in caso di più previsionali potrebbero esserci più versioni di Modello LA)
  - **CE\_ID\_UPLOAD**: Rappresentante il num. upload CE con cui sono stati caricati i dati di CE che sono usati dal modello

#### Sono stati impostati alcuni controlli formali:

- ERRORE: Se si esegue upload per un modello sulla rilevazione relativa ad un modello differente (es. si carica il modello allegato\_1 nella rilevazione del modello di Consolidamento), il file viene scartato e lo stato del caricamento sarà con ERRORI (ROSSO). Se ci sono squadrature rispetto ai dati di CE. Se i parametri non sono coerenti con la rilevazione. Nell'icona intervato allo stato è possibile consultare i report di controllo.
- SEGNALAZIONE: All'upload del file di Modello viene controllato se il file template contiene i dati ultimi di CE e SP, infatti viene confrontato se il campo id upload di CE usato è anche il file di CE più recente caricato nel portale e se non è così compare una segnalazione, il caricamento sarà con SEGNALAZIONI (ARANCIO)

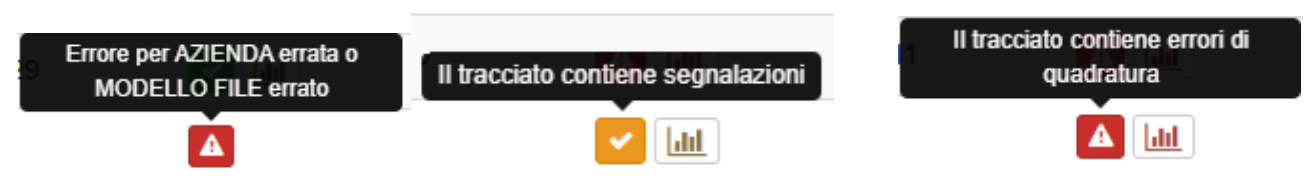

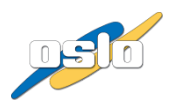

## LA, istruzioni operative (3)

- Per la verifica di quadratura è disponibile il report, 32352 Quadrature e Controlli MODELLO LA, che illustra lo stato di ciascun modello. I dati vengono aggiornati periodicamente (periodicità che verrà comunicata) per controllare che non ci siano stati aggiornamenti di CE che generano scostamenti con i dati di LA inviati. Verrà data indicazione dell'id dell'ultimo CE caricato, se diverso da quello collegato al caricamento del modell
- E' importante consultare il report di quadratura per monitorare che i dati caricati continuino ad essere validi

Q, Cerca

I report sono consultabili nella sezione AN

| <ul> <li>32195 Report per Modello LA</li> </ul>                       |              | Filtra PERIODO 1 (A)         = 2022 LA CONS v00                                                           | 21 LA CONS v00 🔻                                                                                                    | ALLEGATO 2                            |                                        |                                            |                                       |                   |  |  |  |  |  |
|-----------------------------------------------------------------------|--------------|----------------------------------------------------------------------------------------------------|----------------------------------------------------------------------------------------------------|---------------------------------------|----------------------------------------|--------------------------------------------|---------------------------------------|-------------------|--|--|--|--|--|
| Analisi Dati                                                          |              |                                                                                                    | COSTAMENTI     SCOSTAMENTI      Idta:     Filtra per AZIENDA     Bitti77  510205  510205  510205  510205  510205  510205  510205  510205  510205  510205  510205  510205  510205  510205  510205  510205  510205  510205  510205  510205  510205  510205  510205  510205  510205  510205  510205  510205  510205  510205  510205  510205  510205  510205  510205  510205  510205  510205  510205  510205  510205  510205  510205  510205  510205  510205  510205  510205  510205  510205  510205  510205  510205  510205  510205  510205  510205  510205  510205  510205  510205  510205  510205  510205  510205  510205  510205  510205  510205  510205  510205  510205  510205  510205  510205  510205  510205  510205  510205  510205  510205  510205  510205  510205  510205  510205  510205  510205  510205  510205  510205  510205  510205  510205  510205  510205  510205  510205  510205  510205  510205  510205  510205  510205  510205  510205  510205  510205  510205  510205  510205  510205  510205  510205  510205  510205  510205  510205  510205  510205  510205  510205  510205  510205  510205  510205  510205  510205  510205  510205  510205  510205  510205  510205  510205  510205  510205  510205  510205  510205  510205  510205  510205  510205  510205  510205  510205  510205  510205  510205  510205  510205  510205  510205  510205  510205  510205  510205  510205  510205  510205  510205  510205  510205  510205  510205  510205  510205  510205  510205  510205  510205  510205  510205  510205  510205  510205  510205  510205  510205  510205  510205  510205  510205  510205  510205  510205  510205  510205  510205  510205  510205  510205  510205  510205  510205  510205  510205  510205  510205  510205  510205  510205  510205  510205  510205  510205  510205  510205  510205  510205  510205  510205  510205  510205  510205  510205  510205  510205  510205  510205  510205  510205  510205  510205  510205  51005  51005  51005  51005  51005  51005  5005  5005  5005  5005  5005  5005  5005  5005  5005  5005  5005  5005  5005  5005  5005  5005  5005  5005  5005  500 | 0  010211  010212                     | 010213  010301  01090                  | 0  010904  010905  010906                  | 010907 010908 0109                    | 109 <b>01</b>     |  |  |  |  |  |
|                                                                       |              |                                                                                                    |                                                                                                    |                                       | 03-LA                                  | con scostamenti                            |                                       |                   |  |  |  |  |  |
| Cruscotti                                                             | Reportistica |                                                                                                    | х —                                                                                                    | BENI_SANITARI_<br>2022 LA CONS<br>v00 | BENI_NON_SANITARI<br>_2022 LA CONS v00 | PRESTAZIONI_SANITARIE_<br>2022 LA CONS v00 | SERVIZI_SANITARI_<br>2022 LA CONS v00 | SERVIZ<br>2022 Li |  |  |  |  |  |
|                                                                       |              |                                                                                                    | \100-Sorveglianza, prevenzione e controllo delle malattie infettive e parassitarie, inclusi i<br>ogrammi vaccinali                                                                                                    | 47.811.911,81                         | 1.135.087,46                           | 2.133.436,52                               | 13.824.414,47                         |                   |  |  |  |  |  |
|                                                                       |              |                                                                                                    | A110-Vaccinazioni                                                                                                    | 27.194.683,04                         | 662.657,21                             | 1.595.160,79                               | 7.855.089,55                          |                   |  |  |  |  |  |
| 31445-FEC_Report_completo_AZIENDA     S2195-Report_per_MODELLO_LA.qvw |              | 120-Altri interventi per la sorveglianza, prevenzione e controllo delle malattie infettive e parassitarie | 20.617.228,77                                                                                                    | 472.430,25                            | 538.275,73                             | 5.969.324,92                               |                                       |                   |  |  |  |  |  |
|                                                                       |              | 3100-Tutela della salute e della sicurezza degli ambienti aperti e confinati                              | 2.246.254,91                                                                                                    | 175.317,24                            | 26.462,70                              | 49.609.428,15                              |                                       |                   |  |  |  |  |  |
|                                                                       |              | tutela della salute e sicurezza nel luoghi di lavoro                                                      | 1.447.569,64                                                                                                    | 292.897,29                            | 244.766,82                             | 7.004.503,81                               |                                       |                   |  |  |  |  |  |
|                                                                       |              |                                                                                                    | >                                                                                                    | 1.434.216,34                          | 668.521,07                             | 2.070.363,93                               | 3.591.555,47                          |                   |  |  |  |  |  |
|                                                                       |              |                                                                                                    | 100-Sicurezza alimentare - Tutela della salute dei consumatori                                                                                                    | 524.554,73                            | 331.008,38                             | 1.725.663,63                               | 1.253.687,51                          |                   |  |  |  |  |  |
|                                                                       |              |                                                                                                    | 100-Sorveglianza e prevenzione delle malattie croniche, inclusi la promozione di stili di vita                                                                                                    | 3 003 000 40                          | 200 207 20                             | AC2 172 C                                  | 40.000.040.45                         |                   |  |  |  |  |  |

# LA, istruzioni operative (4)

Seguono istruzioni operative per il caricamento del Modello\Allegati LA:

- > Se Primo upload
- Aggiornare il template con l'ultimo CE definitivo, cliccando sull' icona
- Scaricare il Template in locale, cliccando sul nome file del modello
- Modificare il Template
- Caricare il template in Sirecom
- > Se si modificano i dati LA (non sono state caricate nuove versioni di Bilancio CE)
- Usare il file che l'utente ha caricato con il precedente upload o il template scaricato da SIRECOM
- Modificare il Template
- Caricare il template in Sirecom
- > Se si modificano i dati LA (sono state caricate nuove versioni di Bilancio CE)
- Aggiornare il template con l'ultimo CE definitivo, cliccando sull' icona
- Scaricare il Template in locale, cliccando sul nome file del modello
- Modificare il Template
- Caricare il template in Sirecom

Se l'utente, invece, utilizza il file che ha caricato con il precedente upload, con un ce precedente all'ultimo definitivo, e non ci sono squadrature, l'upload del file sarà importato segnalando ce obsoleto.

È comunque necessario verificare periodicamente il report presente nell'area Analisi Dati, 32352 -Quadrature e Controlli MODELLO LA, per accertarsi che non ci sia un disallineamento con l'ultimo CE definitivo, verificando la data dell'ultimo aggiornamento presente nel report di squadratura

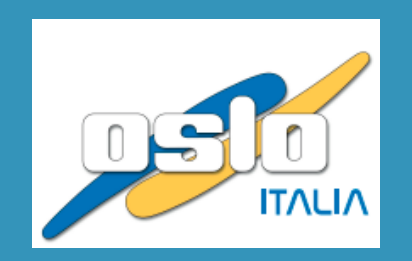

Milanofiori - Strada 6, Palazzo A/13 20057 Assago (MI)